## **Bluetooth aktivieren**

Möchten Sie ein Gerät per Bluetooth mit Windows 10 verbinden, müssen Sie das Modul zunächst aktivieren. Wir zeigen Ihnen, wo Sie die nötigen Einstellungen finden.

## **Bluetooth unter Windows 10 aktivieren**

|                                                                                     | ^ |
|-------------------------------------------------------------------------------------|---|
| Geräte Einstellung suchen                                                           |   |
| Bluetooth Bluetooth-Geräte verwalten                                                |   |
| Angeschlossene Geräte Ihr PC sucht nach Bluetooth-Geräten und ist für sie sichtbar. |   |
| Maus und Touchpad                                                                   |   |
| Eingabe Verwandte Einstellungen                                                     |   |
| Automatische Wiedergabe Erweiterte Bluetooth-Einstellungen                          |   |
|                                                                                     |   |
|                                                                                     |   |
|                                                                                     |   |
|                                                                                     |   |
|                                                                                     |   |
|                                                                                     |   |
|                                                                                     |   |
|                                                                                     |   |
|                                                                                     |   |
|                                                                                     |   |

Windows 10: Bluetooth starten

Damit Sie Bluetooth unter <u>Windows 10</u> einschalten können, muss Ihr Notebook oder Ihr PC über einen entsprechenden Adapter verfügen. Anschließend finden Sie die entsprechende Option in den Einstellungen:

- Geben Sie in die Windows-Suche den Befehl "Einstellungen" oder "Settings" ein und starten Sie die gleichnamige App.
- Im neuen Fenster klicken Sie auf "Geräte" und wechseln in den Reiter "Bluetooth".
- Windows 10 sucht automatisch nach verfügbaren Geräten, mit denen Sie sich dann verbinden können.
- Alternativ suchen Sie direkt nach "Bluetooth", um in die entsprechenden Windows-Einstellungen zu gelangen.
- Tipp: Mit dem kleinen Tool <u>BluetoothView</u> finden Sie alle verfügbaren Geräte in Ihrer Umgebung.